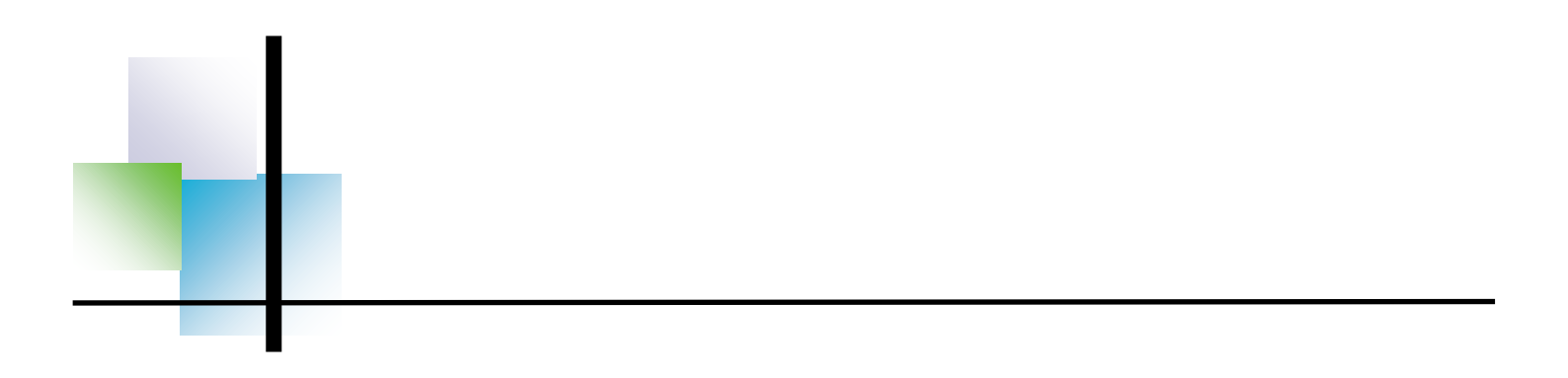

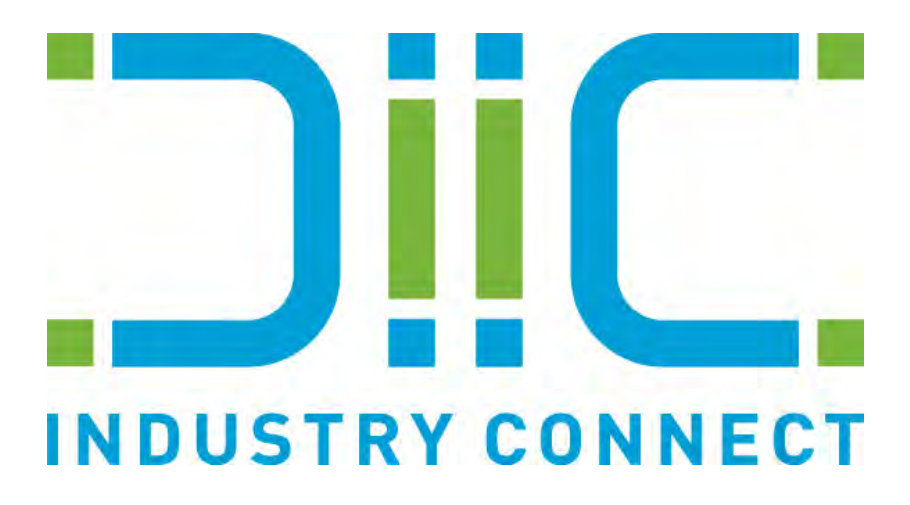

# School User Manual

Northern Beaches Business Education Network Inc.

# Contents

| 1. | Welcome to Industry Connect!                                                                                     | 3                                                   |
|----|----------------------------------------------------------------------------------------------------|-----------------------------------------------------|
| 2. | Industry Connect Set Up                                                                                          | 4 — 5                                               |
| 3. | Student Registration / Student Login                                                                             | 6 — 9                                               |
| 4. | Teacher Login<br>Understanding Your Dashboard<br>Students Tab<br>Placements Tab<br>Reports Tab<br>Activities Tab | 10 — 11<br>12 — 17<br>18 — 20<br>21 — 26<br>27 — 29 |
| 5. | Need Help?                                                                                                    | 30                                                  |

# 2. Industry Connect Set Up

Please check with Northern Beaches Business Education Network (NBBEN) to see if you already have an account. If not, they will set up one for you and you will receive the following email including your User Name and Password shortly after:

| Message Add-Ins Adobe PDF                                                                                                    | 0                            |
|----------------------------------------------------------------------------------------------------|------------------------------|
| Reply     Feply     Feply |                              |
| Follow up:         Completed on Wednetday, 3 July 2013.           From:         admin @broadwaysmart.com           To:         smcdure @hbben.com.au           Cc:         Subject:           Teacher Creation                                                                                                    | Sent: Tue 16:04/2013 9:09 AM |
| Hi Sally McClure<br>Welcome to the NBBEN team. We are pleased to inform you are now registered as a NBBEN Teacher.<br>To complete the registration, please verify your email address by following this <u>link</u> .<br>Your details are<br>Username<br>Password:<br>Yours Sincerely<br>NBBEN Team                                                                                                    |                              |

Once received, you will need to verify your email address. To do this, please remember your Username and Password, follow the link in the email and log in:

| 🔶 🕲 wpsportal.nbben.com.au/teacherlogin.aspx | ्रे प C 🛛 🔀 * Google                                                                                                    | ۶ 4 |
|----------------------------------------------|----------------------------------------------------------------------------------------------------|-----|
|                                              | Northern Beaches Business Education Network Inc. Please enter username or password Username Password Forgot password click here? |     |
|                                              |                                                                                                    |     |

Before continuing – ensure you check your details located in <u>My Account</u> found in the top right-hand corner.

| wpsportal.nbb | ben.com.au/teacher/dashbbard.aspx |              |            |                      | 合下 C 🔡              | " Google                                                    | P | ÷ |
|---------------|-----------------------------------|--------------|------------|----------------------|---------------------|-------------------------------------------------------------|---|---|
| 4             | Northern Bea                      | aches Busine | ess Educat | tion Network Inc.    | My                  | Welcome Sally McClure<br>Account   Change Password   Logout |   |   |
|               |                                   |              |            | DASHBOARD            | STUDENTS PLACEMENTS | REPORTS ACTIVITIES                                          |   | _ |
| 1             | Dashboard                         |              |            |                      |                     |                                                             |   |   |
| F             | Pending Tasks                     |              |            | UnAssigned Placement | nt                  |                                                             |   |   |
|               | Task For Assigned To Student      | Name Subject | Date       | Employer             | Start Date          | End Date                                                    |   |   |
|               |                                   |              |            | test.                | 16/04/2013          | 18/04/2013                                                  |   |   |
|               | Notes Summary                     |              |            |                      |                     |                                                             |   |   |
|               | Notes For                         | Description  |            |                      | Date                |                                                             |   |   |
|               |                                   |              |            |                      |                     |                                                             |   |   |
|               |                                   |              |            |                      |                     |                                                             |   |   |
|               |                                   |              |            |                      |                     |                                                             |   |   |
|               |                                   |              |            |                      |                     |                                                             |   |   |

<u>PLEASE NOTE:</u> If you change any of your account details or password, please ensure to advise the NBBEN team via email to: <u>wpsp@nbben.com.au</u>

# 3. Student Registration

Industry Connect now allows students undertaking a VET/TVET subject to register online! The simple registration form should only take students a few minutes to complete and then they are registered for the year. Students (as well as yourselves) will receive a Username and Password, so if details change, they have access to make any required changes/updates.

#### Link: http://wpsportal.nbben.com.au/studentregistration.aspx

Alternatively, students can visit the NBBEN website (<u>www.nbben.com.au</u>) and follow the link at the top right hand corner under Work Placement.

| Student Registration Form                       |                                      |                                                   |                    |              |
|-------------------------------------------------|--------------------------------------|---------------------------------------------------|--------------------|--------------|
|                                                 |                                      |                                                   |                    | SUBMIT CLEAR |
| Home School Details                             |                                      |                                                   |                    |              |
| Your Home School Name* Select                   | <b>v</b>                             | School Year* Select                               |                    |              |
| Course Details                                  |                                      |                                                   |                    |              |
| Course Name* Select                             | Y                                    | School Name* Select                               | 2                  |              |
|                                                 | Are                                  | you doing another course other than the above VET | course/s Oyes ® No |              |
| Second Second                                   |                                      |                                                   |                    |              |
| Personal Details                                | 0.11.00                              |                                                   |                    |              |
| Gender*                                         | O Male O Female                      | Address                                           |                    |              |
| Your Surname                                    |                                      | Country                                           | Australia          |              |
| Date of Birth                                   |                                      | State'                                            | Select             |              |
| Home Phone                                      |                                      | Suburb                                            |                    |              |
| Mobile                                          | +61 💙                                | Postcode                                          |                    |              |
| Email Address*                                  |                                      |                                                   |                    |              |
|                                                 |                                      |                                                   |                    |              |
| Guardian Details                                |                                      |                                                   |                    |              |
| Title                                           | Select 🗸                             | Relationship                                      | Select             | V            |
| First Name*                                     |                                      | Home Phone                                        |                    |              |
| Surname*                                        |                                      | Mobile                                            | +61 🗸              |              |
| Emergency Details                               |                                      |                                                   |                    |              |
| Contact Name*                                   |                                      | Contact Phone Number                              |                    |              |
| Relation to Student*                            | Select 🗸                             | Contact Mobile Number                             | +61 🗸              |              |
| Other Details                                   |                                      |                                                   |                    |              |
| Do you have a Disability or Medical Condition t | hat will affect you undertaking Work | placement or any other related programmes?        |                    |              |
| Disability                                      | Yes No If Yes, specify, (eg. p       | hysical, hearing, visual, etc)                    |                    |              |
| Medical Condition                               | Ver Dio If Ves specify (eg p         | hysical hearing visual etc)                       |                    |              |

Students are to complete the above 1 page online registration form at the **<u>beginning</u>** of Year 11 if undertaking a VET or TVET course. If students do not complete this registration, they cannot attend Work Placement.

All fields on the Registration Form are self explanatory, however, please find below a table to confirm any confusion with some fields.

| Where the student is enrolled in school                                                                                                    |
|----------------------------------------------------------------------------------------------------|
| Year student is currently in                                                                                                    |
|                                                                                                    |
|                                                                                                    |
| VET/TVET course student is undertaking                                                                                                    |
| Where the student attends this course                                                                                                    |
| an the above VET course/s'. Once clicked,<br>urse Name and School Name.**                                                                            |
| All details must be completed in both                                                                                                    |
| sections (mandatory)                                                                                                    |
|                                                                                                    |
| All fields are mandatory in this section                                                                                                    |
| By students clicking the box, they are<br>agreeing to their details being correct and<br>used by NBBEN Staff for Student Work<br>Placement Programme |
|                                                                                                    |

#### Please note:

1) Students should register using their **SCHOOL** email address.

2) All fields with a red asterix (\*) are mandatory. Students are unable to submit their registration unless all fields are completed. If a field is missed, a reminder will pop up at the top of the form advising of the issue.

3) Once submitted, a confirmation note will appear in RED at the top of the screen.

Once students have registered, they will received an automated email (to the email address provided on the Registration Form), asking to verify their registration. This email is similar to the email sent for Teacher Registration.

|                                                 | Student Registration - Message (HTML)                   |                             |
|-------------------------------------------------|---------------------------------------------------------|-----------------------------|
| Message Add-Ins Adobe PDF                       |                                                         | Clos                        |
| a 🗅 🛆 🗙 🎽 🍐 🖻                                   | 🖧 🥵 Safe Lists - 📕 🥐 🏹 🗄 Find 👘                         |                             |
| ply Reply Forward Delete Move to Create Other   | Block Not June Categorize Follow Mark as Send to        |                             |
| to All Folder * Rule Action:<br>Respond Actions | Junk E-mail 12 Options 12 Find OneNote                  |                             |
| llow up. Completed on Wednesday, 3 July 2013.   |                                                         |                             |
| n: admin@broadwaysmart.com                      |                                                         | Sent: Wed 3/07/2013 9:22 AM |
| smcclure@nbben.com.au                           |                                                         |                             |
| ect: Student Registration                       |                                                         |                             |
|                                                 |                                                         | -                           |
| i Sally McClure                                 |                                                         |                             |
|                                                 |                                                         |                             |
| complete the registration please verify your    | to inform you are now registered as a student in NBBEN. |                             |
| o complete the registration, please verify your | chan address by following this <u>mix</u> .             |                             |
| our details are                                 |                                                         |                             |
| cemame.                                         |                                                         |                             |
| assword                                         |                                                         |                             |
|                                                 |                                                         |                             |
| ours Sincerely<br>BBEN Team                     |                                                         |                             |
| bbbit rom                                       |                                                         |                             |
|                                                 |                                                         |                             |
|                                                 |                                                         |                             |
|                                                 |                                                         |                             |
|                                                 |                                                         |                             |
|                                                 |                                                         |                             |
|                                                 |                                                         |                             |
|                                                 |                                                         |                             |
|                                                 |                                                         |                             |

The link will open the following page, where students are required to enter their Username/Password and <u>Home</u> School Name.

| Are you already registered with N86N?  Yes  No Usemame Password Nome School Name Select VOIN Forgot password click here? | Northern Beaches B                    | usiness Education N        | etwork Inc. |  |
|----------------------------------------------------------------------------------------------------|---------------------------------------|----------------------------|-------------|--|
| Username<br>Password<br>Home School Name Select V<br>LOGIN Forgot password click here?                                   | Are you already registered with NBBN? | 9 Yes 🔿 No                 |             |  |
| Password Home School Name Select UGBN Forgot password click here?                                                        | Username                              |                            |             |  |
| Home School Name Select    LOGIN Forgot password click here?                                                             | Password                              |                            |             |  |
| COGIN Forgot password click here?                                                                                        | Home School Name                      | Select                     | E           |  |
|                                                                                                    |                                       | Forgot password click here | 2           |  |

If students need to change/update any details, they will need this User Name and Password to log into their account and make the required changes. As the students Teacher, you also have access to change details for students.

#### Link: http://wpsportal.nbben.com.au/studentlogin.aspx

Or as above, students can visit the NBBEN website (<u>www.nbben.com.au</u>) and follow the link at the top right hand side under Work Placement.

**Please Note:** Students <u>DO NOT</u> need to register multiple times if they undertake more than one VET and/or TVET course. As the students Teacher, please ensure the system is checked before a student registers to ensure they have not already registered from another RTO. If they have, all they will need to do is log onto their account and add another course.

|                  |                                                                                                    |                       |                                   |                                                                     |                     | SUBMIT CLEAR |
|------------------|----------------------------------------------------------------------------------------------------|-----------------------|-----------------------------------|---------------------------------------------------------------------|---------------------|--------------|
| Home School Deta | ails                                                                                                    |                       |                                   |                                                                     |                     |              |
| Your Ho          | me School Name* Select                                                                                           | <u>19</u>             | School Year Point                 | 4                                                                   |                     |              |
| Course Details   |                                                                                                    |                       |                                   |                                                                     |                     |              |
|                  | Course Name* Select                                                                                              | ¥                     | School Name* Select               | Y                                                                   | 1                   |              |
|                  |                                                                                                    |                       | Are you doing another course othe | r than the above VET o                                              | ourse/s 🔾 Yes 🖲     | No           |
| Personal Details |                                                                                                    |                       |                                   |                                                                     |                     |              |
|                  |                                                                                                    | and the second second |                                   | 1.000                                                               |                     |              |
|                  | Gender* 🔘 N                                                                                                    | Nale O Female         |                                   | Address1*                                                           |                     |              |
|                  | Gender* 🔿 N<br>Your First Name*                                                                                  | Nale O Female         |                                   | Address1*<br>Address2                                               |                     | 177          |
|                  | Gender* O N<br>Your First Name*<br>Your Surname*                                                                 | Male 🛈 Female         |                                   | Address1*<br>Address2<br>Country*                                   | Australia           | V            |
|                  | Gender* O N<br>Your First Name*<br>Your Surname*<br>Date of Birth*                                               | Male O Female         | 3                                 | Address1*<br>Address2<br>Country*<br>State*                         | Australia<br>Select | >            |
|                  | Gender* O M<br>Your First Name*<br>Your Surname*<br>Date of Birth*<br>Home Phone                                 | Aale O Female         | 3                                 | Address1*<br>Address2<br>Country*<br>State*<br>Suburb*              | Australia<br>Select | V            |
|                  | Gender* () N<br>Your First Name*<br>Your Surname*<br>Date of Birth*<br>Home Phone<br>Mobile +61                  | Male © Female         | 2                                 | Address1*<br>Address2<br>Country*<br>State*<br>Suburb*<br>Postcode* | Australia<br>Select | V            |
|                  | Gender* O N<br>Your First Name*<br>Your Surname*<br>Date of Birth*<br>Home Phone<br>Mobile +61<br>Email Address* | Nale O Female         | 2                                 | Address1<br>Address2<br>Country<br>State<br>Suburb<br>Postcode      | Australia<br>Select |              |
| Guardian Details | Gender* O N<br>Your First Name*<br>Your Surname*<br>Date of Birth*<br>Home Phone<br>Mobile +61<br>Email Address* | Aale O Female         | 2                                 | Address1<br>Address2<br>Country<br>State"<br>Suburb"<br>Postcode"   | Australia<br>Select |              |

# 4. Teacher Login

## **Understanding Your Dashboard**

To login to Industry Connect, follow:

http://wpsportal.nbben.com.au/teacherlogin.aspx

Alternatively, you are able to follow the link available on the NBBEN website (same as above).

| Will wornortal abhen com auftaacherlogin arny |                                                             | A to per a Google                            | 8. | L 4 |
|-----------------------------------------------|-------------------------------------------------------------|----------------------------------------------|----|-----|
| Wppponaunovers.com.3u texchenogin.app         | Northern Beaches Busine<br>Please enter usernam<br>Username | ess Education Network Inc.<br>ne or password |    |     |
|                                               | Forgot password ci                                          | lick here?                                   |    |     |

Your home page is called your **<u>Dashboard</u>**.

| A adoption |                              |              | - Anno -   |                      | 51 T V             | Welcome Sally McClure               | P | * |  |
|------------|------------------------------|--------------|------------|----------------------|--------------------|-------------------------------------|---|---|--|
|            | Northern Be                  | aches Busine | ess Educat | ion Network Inc.     | W                  | y Account   Change Password  Logout |   |   |  |
|            |                              |              |            | DASHBOARD            | STUDENTS PLACEMENT | 5 REPORTS ACTIVITIES                |   |   |  |
|            | Dashboard                    |              |            |                      |                    |                                     |   |   |  |
|            | Pending Tasks                |              |            | UnAssigned Placement |                    |                                     |   |   |  |
|            | Task For Assigned To Student | Name Subject | Date       | Employer             | Start Date         | End Date                            |   |   |  |
|            |                              |              |            | test                 | 16/04/2013         | 18/04/2013                          |   |   |  |
|            |                              |              |            |                      |                    |                                     |   |   |  |
|            |                              |              |            |                      |                    |                                     |   |   |  |
|            |                              |              |            |                      |                    |                                     |   |   |  |
|            | Notes Summary                |              |            |                      |                    |                                     |   |   |  |
|            | Notes For                    | Description  |            |                      | Date               |                                     |   |   |  |
|            |                              |              |            |                      |                    |                                     |   |   |  |
|            |                              |              |            |                      |                    |                                     |   |   |  |
|            |                              |              |            |                      |                    |                                     |   |   |  |
|            |                              |              |            |                      |                    |                                     |   |   |  |

On your Dashboard, you are able to view any Pending Tasks, Unassigned Placements offered by Host Employers and any notes.

#### **Pending Tasks**

Industry Connect allows you to create tasks/reminders for yourself other staff members from your school and NBBEN. This also works the other way around (NBBEN/other staff members create tasks for yourself). Any pending tasks are listed here as reminders.

IE: NBBEN can create a task advising you that your students are ready to be allocated for a certain week.

#### **Unassigned Placements**

This list shows the latest opportunities NBBEN staff have entered. These opportunities are available to have students allocated to them.

#### **Notes Summary**

Industry Connect also allows you to create notes. These can be created for different placements/employers/students etc.

### **Students Tab**

| BULK UPDATE + ADD<br>one Postcode Guardian Name School Name Status |   |             |                       |   |        | ts            | Student |
|--------------------------------------------------------------------|---|-------------|-----------------------|---|--------|---------------|---------|
| one Postcode Guardian Name School Name Status                      |   |             |                       |   |        |               |         |
|                                                                    | 1 | Phone       | Email Address         |   | Gender | Name          | Action  |
| Select                                                             |   |             |                       | ~ | All    | Í.            |         |
| 9907 3133 2100 Test Test NSI TAFE - Northern Beaches Active        | 2 | 02 9907 313 | smcclure@nbben.com.au | 5 | Female | Sally McClure | 0 🗶 🔟   |
|                                                                    |   |             |                       |   |        |               |         |
|                                                                    |   |             |                       |   |        |               |         |
|                                                                    |   |             |                       |   |        |               |         |
|                                                                    |   |             |                       |   |        |               |         |

In the **<u>Students Tab</u>**, you are able to:

- 1) View all registered students (current and archived)
- 2) Add/Remove or Edit students
- 3) View/Add placement details
- 4) Enter all correspondence to do with students
- 5) Enter reminders/activities (tasks/notes) for all students/placements

#### Viewing all registered students

|                     |        |                       |              | DASHBOARD | STUDENTS PLACEME | ENTS REPORTS        | ACTIVITIES     |
|---------------------|--------|-----------------------|--------------|-----------|------------------|---------------------|----------------|
| Students            |        |                       |              |           |                  |                     |                |
|                     |        |                       |              |           |                  | BULK U              | PDATE + ADD    |
| Action Name         | Gender | Email Address         | Phone        | Postcode  | Guardian Name    | School Name         | Status         |
| 1                   | Ал     | V                     |              |           |                  |                     | Select         |
| 🗆 🙎 🔟 Sally McClure | Female | smcclure@nbben.com.au | 02 9907 3133 | 2100      | Test Test        | NSI TAFE - Northern | Beaches Active |
|                     |        |                       |              |           |                  |                     |                |
|                     |        |                       |              |           |                  |                     |                |
|                     |        |                       |              |           |                  |                     |                |
|                     |        |                       |              |           |                  |                     |                |

This screen allows you to view all students who have registered for the Student Work Placement Programme under **YOUR SCHOOL**. All teachers under the same school will have access to all students from the corresponding school, not just the ones who are undertaking the corresponding vocation. Industry Connect allows this access in the event a teacher is away and a student needs to be allocated/placement details checked etc, another teacher from the same school has access.

|        |                          |                                                                      | o ADD a stu                                                                             | Jdent 🔸 🛶                                                                                                    |                                                                                                    |                                                                                                    |
|--------|--------------------------|----------------------------------------------------------------------|-----------------------------------------------------------------------------------------|----------------------------------------------------------------------------------------------------|----------------------------------------------------------------------------------------------------|----------------------------------------------------------------------------------------------------|
|        |                          |                                                                      |                                                                                         |                                                                                                    |                                                                                                    | + ADD                                                                                                    |
| iender | Email Address            | Phone                                                                | Postcode                                                                                | Guardian Name                                                                                                    | School Name                                                                                                    | Status                                                                                                    |
| w 💙    |                          |                                                                      |                                                                                         |                                                                                                    |                                                                                                    | Select                                                                                                    |
| male   | smcclure@nbben.com.au    | 02 9907 3133                                                         | 2100                                                                                    | Test Test                                                                                                    | NSI TAFE - Northern Be                                                                                                    | eaches Active                                                                                                    |
|        | - Click                  | to DELETE                                                            | a student                                                                               |                                                                                                    |                                                                                                    |                                                                                                    |
|        |                          |                                                                      |                                                                                         |                                                                                                    |                                                                                                    |                                                                                                    |
|        | Sender<br>All Y<br>smale | Gender Email Address<br>au V<br>emale smcclure@nbben.com.au<br>Click | Sender Email Address Phone<br>au Smcclure@nbben.com.au 02 9907 \$133<br>Click to DELETE | Sender Email Address Phone Postcode<br>au<br>emale smcclure@nbben.com.au 02 9907 3133 2100<br>Click to DELETE a student | Gender Email Address Phone Postcode Guardian Name<br>au Smcclure@nbben.com.au 02 9907 \$133 2100 Test Test<br>Click to DELETE a student | Gender Email Address Phone Postcode Guardian Name School Name<br>Au<br>Emaile smcclure@nbben.com.au 02 9907 3133 2100 Test Test NSI TAFE - Northern B<br>Click to DELETE a student |

**Please Note:** Deleting a student is **not** recommended. If a student leaves the school/ drops a course etc, change the student to 'Inactive'.

As the students Teacher, you have access to edit/update all students details. Click the **EDIT** button, this page will open:

|                            |                                                                | DASHBOARD STUDENTS PLACEM                                                                                        | ENTS REPORTS ACTIVITIES   |
|----------------------------|----------------------------------------------------------------|----------------------------------------------------------------------------------------------------|---------------------------|
|                            | 6.0                                                            |                                                                                                    |                           |
| Students » Main Det        | tails                                                          |                                                                                                    |                           |
|                            |                                                                |                                                                                                    | + SAVE X CANCEL           |
|                            |                                                                |                                                                                                    |                           |
| Main Details More Details  | Placements Correspondence Activities                           |                                                                                                    |                           |
| Student Details            |                                                                | Management Details                                                                                               |                           |
| Surname*                   | McClure ×                                                      | Student Status* Active                                                                                           | V                         |
| First Name*                | Sally                                                          | Coordinator* Sally McClure                                                                                       |                           |
| Address1*                  | Unit 1, Test St                                                | Student Group* 2013 WPSP                                                                                         | V                         |
| Address2                   |                                                                | Cluster/Region* Northern Beaches - NSI                                                                           | W Region 5                |
| Country*                   | Australia                                                      | Registration Date* 03/07/2013                                                                                    |                           |
| State*                     | NSW                                                            | Grade Year* 11                                                                                                   |                           |
| Suburb*                    | Test                                                           | Second Language                                                                                                  |                           |
| Postcode                   | 2100                                                           | General Comments                                                                                                 |                           |
| Home Phone*                | 02 9907 3133                                                   | and the second second second second second second second second second second second second second second second |                           |
| Mobile*                    | +61-0422423074                                                 |                                                                                                    | ~                         |
| Date of Birth*             | 27/03/2013                                                     |                                                                                                    |                           |
| Gender*                    | Female                                                         |                                                                                                    |                           |
| Medicare#                  | - The dury Stables and av                                      |                                                                                                    |                           |
| Email Address(Username)*   | Surgemention and an and an an an an an an an an an an an an an |                                                                                                    |                           |
| Student Guardian Details   |                                                                | Education Details                                                                                                |                           |
| Title*                     | Select                                                         | Home School Details                                                                                              |                           |
| Guardian First Name*       | Test                                                           | nome school betails                                                                                              |                           |
| Guardian Last Name*        | Test                                                           | Home School Name                                                                                                 | Year                      |
| Mobile*                    | +61-0422423074                                                 | NSI TAFE - Northern Beaches Campus                                                                               | 11                        |
| Guardian Home Phone*       | 99073133                                                       |                                                                                                    |                           |
| Relation To Student*       | Mother 🗸                                                       | Course Details                                                                                                   |                           |
| Guardian Medicare#         |                                                                | Course Name® AUTO - Automotive - St School Nam                                                                   | e* NSI TAFE - Northern Bi |
| Emergency Contact Name*    | Test                                                           | Are you doing another course other than the above VI                                                             | T course/s O Yes O No     |
| Emergency Contact Phone*   | 1651<br>+61.0402402074                                         | The fact and provide source strict that the above of                                                             |                           |
| Emergency Contact Mobile*  | Mother                                                         |                                                                                                    |                           |
| Emergency Contact Relation |                                                                |                                                                                                    |                           |

As you can see, there are another 4 tabs available. The information the student provided in their Online Registration will appear here (MAIN DETAILS TAB).

As the students Teacher, you will need to ensure all details are correct and any missing details are entered/information advised to NBBEN if required.

Once a class/student has registered, <u>you are required to send the class list/</u> <u>students name to NBBEN</u> so we can finalise some details in the students registrations (IE: Management Details — circled above).

#### **More Details Tab**

| stadent torget of oup & categories            |     | Medical Details                                                                        |
|-----------------------------------------------|-----|----------------------------------------------------------------------------------------|
| Select                                        | ¥ 🔶 | Doctor Name                                                                            |
|                                               |     | Doctor Phone                                                                           |
|                                               |     | Disability" O'Yes O'No                                                                 |
|                                               |     | Medical Condition" () Yes () No                                                        |
|                                               |     | Non-English sneaking background* Over ONo                                              |
|                                               |     | Medical Notes                                                                          |
| Enroll Areas of Study or Frameworks<br>Select | ۲ 👻 | Destination Detail Brief<br>Collection Date<br>Primary Activity Apprendiceshiptrainees |
| Authorization Details                         |     | Secondary Activity Apprenticeship trainees                                             |
| Student Authorisation* 🗌 Yes 🗌 No.            |     | Activity Notes                                                                         |
|                                               |     | Vocation if Employed Select                                                            |
|                                               |     | Vocation Notes                                                                         |
|                                               |     |                                                                                        |
|                                               |     | Performance                                                                            |

#### NBBEN staff will also update: Student Target Group & Categories Enroll Areas of Study or Frameworks

As the students Teacher, you are responsible to ensure the students details are correct. If a student's disability/medical condition has been disclosed to the school, can you please ensure the appropriate boxes are ticked (circled above) and the notes are written in the 'Medical Condition' box. This is so NBBEN can source appropriate Host Employers.

#### **Placements Tab**

This tab is where you can view the student's placement status.

|                           | CIIL               |                        |         |                   |                        |    |          |
|---------------------------|--------------------|------------------------|---------|-------------------|------------------------|----|----------|
|                           |                    |                        |         |                   |                        |    | X CANCEL |
| Main Details More Details | Placements Corr    | espondence Act         | ivities |                   |                        |    |          |
| Placement Edit            |                    |                        |         |                   |                        |    |          |
|                           | Employer           | Bill Buckle Auto's PT) | LTD (I  | Placed For        | Sally McClure          | ~  |          |
|                           | Allocated School   | NSI TAFE - Norther     | n Ber   | Placement Pattern | One Week Block         |    |          |
|                           | Inspecting Teacher | Sally McClure          | $\sim$  | Placement Mode    | Structured Work Placem | 24 |          |
|                           | Placed Student     | Sally McClure          | Y       | Area of Study     | Automotive             |    |          |
|                           | Start Date         | 22/07/2013             |         | Documentation     | Completed              |    |          |
|                           | End Date           | 26/07/2813             |         | Total Hours       | 35.00                  |    |          |
|                           | Vocation           | AUTO - Automotive      | Sta     | Total Days        | 5                      |    |          |
|                           | Status             | Confirmed              |         | Batch             |                        |    |          |
|                           |                    |                        |         |                   |                        |    |          |

#### Correspondence Tab

Industry Connect allows you to enter all correspondence you or other corresponding teachers have with a student. You are also able to run & print a report of all correspondence for the student.

|                           |                       |                |                  |   | DASHBOARD | STUDENTS   | PLACEMENTS       | REPORTS | ACTIVITIES  |
|---------------------------|-----------------------|----------------|------------------|---|-----------|------------|------------------|---------|-------------|
| Students » Corresp        | ondance               |                |                  |   |           |            |                  |         |             |
|                           |                       |                |                  |   |           |            |                  | + SA    | VE X CANCEL |
| Mara Datally Mara Datally | Blacoments Correspond | anan Activitio |                  |   |           |            |                  |         |             |
| Man Decans Miore Decans   | macements correspond  | ence Acovite   |                  |   |           |            |                  |         |             |
| Date *                    | Person Contacted *    | Select         | Contact Method * | ~ |           | Details of | correspondance * |         |             |
|                           |                       |                |                  |   |           |            |                  |         |             |
|                           |                       |                |                  |   |           |            |                  | + SA    | VE X CANCEL |
|                           |                       |                |                  |   |           |            |                  |         |             |

#### **Activities Tab**

| Task | Notes         |   |               |                     |                |            |           |       |
|------|---------------|---|---------------|---------------------|----------------|------------|-----------|-------|
|      |               |   |               |                     |                |            |           | + ADD |
|      | ction Task Fo | r | Assigned To   | Subject             |                | Date       | Status    |       |
|      | Select        |   | ✓ Select      | ~                   |                |            | Select    | ~     |
|      | Placemen      | t | Sally McClure | Testing Activity ad | ided by BWIT 3 | 15/10/2013 | Completed |       |
|      | Placemen      | t | Sally McClure | Testing Activity ad | ided by BWIT 2 | 09/10/2013 | Completed |       |
|      | Placemen      | t | Sally McClure | Testing Activity ad | ided by BWIT   | 29/09/2013 | Completed |       |
|      |               |   |               |                     |                |            |           |       |

One of the great things Industry Connect allows you to do is create Tasks. Tasks can be made for yourself, another teacher in your school or NBBEN staff, they can also be made for you by another teacher or NBBEN staff.

You are able to create a Task by clicking **ADD**, which will take you to this screen:

| Main Details More Detail | s Placements Corre | espondence Activities         |        |                |          |   |   |        |        |
|--------------------------|--------------------|-------------------------------|--------|----------------|----------|---|---|--------|--------|
| Task Notes               |                    |                               |        |                |          |   |   |        |        |
|                          |                    |                               |        |                |          |   |   |        |        |
|                          |                    |                               |        |                |          |   |   | + SAVE | CANCEL |
| Task Detail              |                    |                               |        |                |          |   |   |        |        |
|                          | Task For*          | Select                        | ~      | Task Subject*  |          |   |   |        |        |
|                          | School Name*       | NSI TAFE - Northern Beaches C | $\sim$ | Assign To*     | Select V |   |   |        |        |
|                          | Student Name       | Sally McClure                 | V      | Year Level     | 11       |   | 4 |        |        |
|                          | Student Group      | 2013 WPSP                     | $\sim$ | Student Course | Select   |   | ~ |        |        |
|                          | Date*              | 3                             |        | Status*        | Pending  | ~ |   |        |        |
|                          | Description        |                               |        |                |          | ~ |   |        |        |
|                          |                    |                               |        |                |          |   |   |        |        |

You can create tasks/notes for certain placements/students/teachers/employers etc.

As per the beginning of this User Guide, you can view your most recent Tasks & Notes on your <u>Dashboard</u>.

### **Placements Tab**

The <u>Placements Tab</u> allows you to view all opportunities and placements.

In this tab, you are also able to allocate students to Host Employers online. You are also able to filter the placements by all fields listed above.

| and the second second |                               |                                     |             |   | incentorie in or |            |            |                               |      |
|-----------------------|-------------------------------|-------------------------------------|-------------|---|------------------|------------|------------|-------------------------------|------|
|                       |                               |                                     |             |   | DASHBOARD        | STUDENTS   | PLACEMENTS | REPORTS ACTIVITI              | ES   |
| lacemer               | nt                            |                                     |             |   |                  |            |            |                               |      |
|                       |                               |                                     |             |   |                  |            |            |                               |      |
|                       |                               |                                     |             |   |                  |            |            |                               |      |
| Action                | Employer                      | Vocation                            | Status      |   | Placed Student   | Start Date | EndDate    | Allocated School              |      |
|                       |                               | Select 🗸                            | Select      | ~ |                  |            |            |                               |      |
| 0 🥂 📋                 | Design It Landscapes Pty. Ltd | CONS11 - Construction Year 11 HSC   | Opportunity |   |                  | 13/10/2014 | 17/10/2014 | NSI TAFE - Northern Beaches   | ampu |
| o 🗶 🛍                 | Design It Landscapes Pty. Ltd | CONS11 - Construction Year 11 HSC   | Opportunity |   |                  | 21/07/2014 | 25/07/2014 | NSI TAFE - Northern Beaches   | ampu |
|                       | Design It Landscapes Pty. Ltd | CONS11 - Construction Year 11 HSC   | Opportunity |   |                  | 21/07/2014 | 25/07/2014 | NSI TAFE - Northern Beaches   | ampu |
| 0 🧷 💼                 | Design It Landscapes Pty. Ltd | CONS12 - Construction Year 12 HSC   | Opportunity |   |                  | 07/07/2014 | 11/07/2014 | NSI TAFE - Northern Beaches ( | ampu |
| a 🧶 💼                 | Design It Landscapes Pty. Ltd | CONS12 - Construction Year 12 HSC   | Opportunity |   |                  | 07/07/2014 | 11/07/2014 | NSI TAFE - Northern Beaches ( | ampu |
| I 🖉 🛍                 | Pilu at Freshwater - CC       | HOSP12 - Hospitality CC Year 12 HSC | Opportunity |   |                  | 29/09/2014 | 03/10/2014 | NSI TAFE - Northern Beaches   | ampu |
| - 1 🖉 💼               | Pilu at Freshwater - CC       | HOSP12 - Hospitality CC Year 12 HSC | Opportunity |   |                  | 29/09/2014 | 03/10/2014 | NSI TAFE - Northern Beaches 0 | ampu |
| 0 🗶 💼                 | H2O Café / Restaurant         | HOSP11 - Hospitality CC Year 11 HSC | Opportunity |   |                  | 13/10/2014 | 17/10/2014 | NSI TAFE - Northern Beaches   | ampu |
|                       | H2O Café / Restaurant         | HOSP12 - Hospitality CC Year 12 HSC | Opportunity |   |                  | 29/09/2014 | 03/10/2014 | NSI TAFE - Northern Beaches   | ampu |
| m & m                 | H20 Café / Pertaurant         | HOSP12 - Hospitality CC Year 12 HSC | Onnortunity |   |                  | 07/07/2014 | 11/07/2014 | NSI TAFF - Northern Beaches ( | amou |

#### Allocating a student to a placement

Industry Connect allows you as a VET Coordinator/Teacher, to view available placements as NBBEN staff do. You will have access to placements for the whole year, with months in advance. You are also able to allocate students to Host Employers online with one simple button!

#### <u>Once you have allocated a class/single placement — advise the NBBEN staff so we can</u> <u>confirm the placements.</u>

Allocations must be completed at least 4 weeks prior to placement. NBBEN will proceed confirming the placements and confirmations can be printed by either yourselves (the school) or NBBEN. Signed Host Employer Forms (pages 2 and 3 of the Student Placement Record will be emailed to the corresponding teacher by NBBEN).

#### Steps to Allocate:

Step 1: Ensure student has registered Step 2: Choose the opportunity you are allocating

As you have access to all courses/opportunities available for your school, you will need to filter the available placements for your class. You are able to filter by class (choose from drop down under Vocation) or by date. We recommend to filter by class and then date so you allocate to the correct dates.

Step 3: Click the EDIT button (pencil circled)

|        |                               |                                     |             |   | DASHBOARD      | STUDENTS   | PLACEMENTS    | REPORTS ACTIVITIES                |
|--------|-------------------------------|-------------------------------------|-------------|---|----------------|------------|---------------|-----------------------------------|
|        |                               |                                     |             |   |                |            | T LITELINE TO |                                   |
| laceme | ant                           |                                     |             |   |                |            |               |                                   |
| laceme | inc                           |                                     |             |   |                |            |               |                                   |
|        |                               |                                     |             |   |                |            |               |                                   |
|        |                               |                                     |             |   |                |            |               |                                   |
| Action | Employer                      | Vocation                            | Status      |   | Placed Student | Start Date | EndDate       | Allocated School                  |
| 0      |                               | Select 🗸                            | Select      | ~ |                |            |               |                                   |
| 0 2 1  | Design It Landscapes Pty. Ltd | CONS11 - Construction Year 11 HSC   | Opportunity |   |                | 13/10/2014 | 17/10/2014    | NSI TAFE - Northern Beaches Campu |
|        | Design It Landscapes Pty. Ltd | CONS11 - Construction Year 11 HSC   | Opportunity |   |                | 21/07/2014 | 25/07/2014    | NSI TAFE - Northern Beaches Campu |
|        | Design It Landscapes Pty. Ltd | CONS11 - Construction Year 11 HSC   | Opportunity |   |                | 21/07/2014 | 25/07/2014    | NSI TAFE - Northern Beaches Campu |
|        | Design It Landscapes Pty. Ltd | CONS12 - Construction Year 12 HSC   | Opportunity |   |                | 07/07/2014 | 11/07/2014    | NSI TAFE - Northern Beaches Campu |
| 0 / 0  | Design It Landscapes Pty. Ltd | CONS12 - Construction Year 12 HSC   | Opportunity |   |                | 07/07/2014 | 11/07/2014    | NSI TAFE - Northern Beaches Campu |
| 0 / 🛍  | Pilu at Freshwater - CC       | HOSP12 - Hospitality CC Year 12 HSC | Opportunity |   |                | 29/09/2014 | 03/10/2014    | NSI TAFE - Northern Beaches Campu |
| 0 / 1  | Pilu at Freshwater - CC       | HOSP12 - Hospitality CC Year 12 HSC | Opportunity |   |                | 29/09/2014 | 03/10/2014    | NSI TAFE - Northern Beaches Campu |
| 0/0    | H2O Café / Restaurant         | HOSP11 - Hospitality CC Year 11 HSC | Opportunity |   |                | 13/10/2014 | 17/10/2014    | NSI TAFE - Northern Beaches Campu |
|        | H2O Café / Restaurant         | HOSP12 - Hospitality CC Year 12 HSC | Opportunity |   |                | 29/09/2014 | 03/10/2014    | NSI TAFE - Northern Beaches Campu |
|        |                               |                                     |             |   |                | 07/07/0014 | ** (07/20**   | AND TATE MARKED BARANCE           |

Once you have chosen the placement and clicked EDIT, it will take you to this page:

|                |                    |                              |      | DASHB             | IOARD STUDENTS          | PLACEMENTS | REPORTS | ACTIVITIES  |
|----------------|--------------------|------------------------------|------|-------------------|-------------------------|------------|---------|-------------|
| Placements     |                    |                              |      |                   |                         |            |         |             |
|                |                    |                              |      |                   |                         |            | + SAV   | /E X CANCEL |
|                |                    |                              |      |                   |                         |            |         |             |
| Placement Edit |                    |                              |      |                   |                         |            |         |             |
|                | Employer           | Design It Landscapes Pty. I. | ti 🖌 | Placed For        | James Cruickshank       | ~          |         |             |
|                | Allocated School   | NSI TAFE - Northern Bea      |      | Placement Pattern | One Week Block          |            |         |             |
|                | Inspecting Teacher | Kim Murtay                   | Y    | Placement Mode    | Structured Work Placeme |            |         |             |
|                | Placed Student     | Select                       | ~    | Area of Study     | Building & Construction |            |         |             |
|                | Start Date         | 13/10/2014                   |      | Documentation     | Completed               |            |         |             |
|                | End Date           | 17/10/2014                   |      | Total Hours       | 35.00                   |            |         |             |
|                | Vocation           | CONS11 - Construction        |      | Total Days        | 5                       |            |         |             |
|                | Status             | Opportunity                  |      | Batch             |                         |            |         |             |

As you can see, all fields are 'greyed' out; you are unable to edit these. The only field available is the 'Placed Student' field. This is where you choose the student you wish to allocate to the placement from the drop down.

#### After choosing a student, click save.

Once you have allocated a student/class, create a **TASK** or Email to the corresponding NBBEN staff member advising allocations are complete and ready to be confirmed.

NBBEN will then advise when confirmations are complete.

### **Reports Tab**

Schools are now able to run and print their own reports/confirmations.

By running your mouse over the Reports Tab, you are able to choose from a selection of options:

|          |             |              |         |      | DASHBOARD                     | STUDENTS PLACEMENTS | REPORTS AC            | CTIVITIES             |
|----------|-------------|--------------|---------|------|-------------------------------|---------------------|-----------------------|-----------------------|
| 25.77    |             |              |         |      |                               |                     | Placement Summary E   | Brief                 |
| Dashbo   | ard         |              |         |      |                               |                     | Placement Student De  | etailed BULK          |
|          |             |              |         |      |                               |                     | Placement Summary D   | Detailed by Allocated |
| Pending  | Tasks       |              |         |      | UnAssigned Placement          |                     | Placement Opportuniti | ies by Vocation       |
|          |             |              |         |      |                               |                     | Correspondence Repo   | rt                    |
| Task For | Assigned To | Student Name | Subject | Date | Employer                      | Start Date          | End Date              |                       |
|          |             |              |         |      | Design It Landscapes Pty, Ltd | 13/10/2014          | 17/10/2014            |                       |
|          |             |              |         |      | Design It Landscapes Pty. Ltd | 21/07/2014          | 25/07/2014            |                       |
|          |             |              |         |      | Design It Landscapes Pty, Ltd | 21/07/2014          | 25/07/2014            |                       |
|          |             |              |         |      | Design It Landscapes Pty. Ltd | 07/07/2014          | 11/07/2014            |                       |
|          |             |              |         |      | Design It Landscapes Pty, Ltd | 07/07/2014          | 11/07/2014            |                       |
| Notes Su | mmary       |              |         |      |                               |                     |                       |                       |

### **Available Reports**

Placement Summary Brief

Placement Student Details BULK

Placement Summary Details by Allocated School

Placement Opportunities by Vocation

Correspondence Report

### **Report Descriptions**

<u>Placement Summary Brief:</u> Brief report filtered by Placement Status/Area of Study & Date Range. Can be viewed online, printed/PDF or exported to Word or Excel.

| lacement Summ | nary - Brief |                            |                                        |                         |             |
|---------------|--------------|----------------------------|----------------------------------------|-------------------------|-------------|
| udaat Nama    | School       | Employar Marria            | Vacation                               | Dates                   | Chábuć      |
| duent Name    | School       | The Collaroy Centre        | HOSP12 - Hospitality<br>CC Year 12 HSC | 26/05/2014 - 30/05/2014 | Opportunity |
|               |              | The Collaroy Centre        | HOSP11 - Hospitality<br>CC Year 11 HSC | 09/06/2014 - 13/06/2014 | Opportunity |
|               |              | The Collaroy Centre        | HOSP11 - Hospitality<br>CC Year 11 HSC | 30/06/2014 - 04/07/2014 | Opportunity |
|               |              | The Collaroy Centre        | HOSP12 - Hospitality<br>CC Year 12 HSC | 07/07/2014 - 11/07/2014 | Opportunity |
|               |              | The Collaroy Centre        | HQSP12 - Hospitality<br>CC Year 12 HSC | 29/09/2014 - 03/10/2014 | Opportunity |
|               |              | The Collaroy Centre        | HOSP11 - Hospitality<br>CC Year 11 HSC | 13/10/2014 - 17/10/2014 | Opportunity |
|               |              | Miramare Gardens (Cookery) | HOSP11 - Hospitality<br>CC Year 11 HSC | 09/06/2014 - 13/06/2014 | Opportunity |
|               |              | Miramare Gardens (Cookery) | HOSP11 - Hospitality<br>CC Year 11 HSC | 30/06/2014 - 04/07/2014 | Opportunity |
|               |              | Miramare Gardens (Cookery) | HOSP12 - Hospitality<br>CC Year 12 HSC | 07/07/2014 - 11/07/2014 | Opportunity |
|               |              | Miramare Gardens (Cookery) | HOSP12 - Hospitality<br>CC Year 12 HSC | 29/09/2014 - 03/10/2014 | Opportunity |
|               |              | Miramare Gardens (Cookery) | HOSP11 - Hospitality<br>CC Year 11 HSC | 13/10/2014 - 17/10/2014 | Opportunity |
|               |              | Miramare Gardens (Cookery) | HOSP11 - Hospitality<br>CC Year 11 HSC | 09/06/2014 - 13/06/2014 | Opportunity |
|               |              | Miramare Gardens (Cookery) | HOSP11 - Hospitality<br>CC Year 11 HSC | 09/06/2014 - 13/06/2014 | Opportunity |
|               |              | Miramare Gardens (Cookery) | HOSP11 - Hospitality<br>CC Year 11 HSC | 09/06/2014 - 13/06/2014 | Opportunity |
|               |              | Miramare Gardens (Cookery) | CC Vear 11 HSC                         | 30/06/2014 - 04/07/2014 | Opportunity |
|               |              | Miramare Gardens (Cookery) | HOSP11 - Hospitality<br>CC Year 11 HSC | 30/06/2014 - 04/07/2014 | Opportunity |

<u>Placement Student Details BULK:</u> Report used for mainly CONFIRMED placements — half student details half Employer details. Can be filtered by Placement Status/Area of Study & Date Range. Can be viewed online, printed/PDF or exported to Word or Excel (PDF recommended).

| Student Information       |                                              |                                       |   |
|---------------------------|----------------------------------------------|---------------------------------------|---|
| Student School ID:        | 64                                           |                                       | - |
| Sumame:                   | McClure                                      |                                       |   |
| Shen Name(s) Name:        | Selly                                        |                                       |   |
| School:                   | NSI TAFE - Northern Baeches Compus           |                                       |   |
| Phone Number 1:           | 02 9907 3135                                 |                                       |   |
| Address:                  | Unit 1, Test St.                             |                                       |   |
| Suburb:                   | Test                                         |                                       |   |
| Hate & Code:              | N5W 2100                                     |                                       |   |
| in the state              | 27 00 /2010                                  |                                       |   |
| Guardian Phone:           | +61-0422623074                               |                                       |   |
| Surdian Phone Desci       | 99073133                                     |                                       |   |
| intergency Name & Phc     | Test Test                                    |                                       |   |
| Placement & Employ        | r Information                                |                                       |   |
| imployer Name:            | A & & Automotive Electrical                  |                                       |   |
| imployer Contact:         | Gred Trembath                                |                                       |   |
| Refer:                    | w                                            |                                       |   |
| Usiness Address:          | 32 Winbourne Roed                            |                                       |   |
| Suburb:                   | Brookvale                                    |                                       |   |
| itete & Codec             | NSW 2100                                     |                                       |   |
| fhome 1:                  | 02 9999 4625                                 |                                       |   |
| Mobile Number:            | 0417 467 168                                 |                                       |   |
| Fex Moc                   | 02 9999 4340                                 |                                       |   |
| Precement Status:         | Continued                                    |                                       |   |
| Madement Pettern:         | Gree West Block                              |                                       |   |
| Placement Hours:          | 15.00                                        |                                       |   |
| Placement Date Range:     | 30/09/2013-05/10/2013                        |                                       |   |
| inspecting Teacher:       | Selly McClure                                |                                       |   |
| Dress Requirements:       | Non-flamable work ear, work boots            |                                       |   |
| Attendance Details:       | Monday to Friday: Barn -4.30pm Lunch: 45 mil | a (and 15 mins for morning tae break) |   |
| <b>Mode of Placement:</b> | Structured Work Placement                    |                                       |   |
| Number of Deys:           | 5                                            |                                       |   |
| Placement Comments:       | To be advised upon pleasment                 | and the second second                 |   |
| Student Tasks & Dutles:   | Workshop metritence/cleaning/assistance in a | to repairs, parts cleaning            |   |
|                           |                                              |                                       |   |
|                           |                                              |                                       |   |
|                           |                                              |                                       |   |
|                           |                                              |                                       |   |
|                           |                                              |                                       |   |
|                           |                                              |                                       |   |
|                           |                                              |                                       | - |
|                           |                                              |                                       |   |

**Please Note:** This report was sent by NBBEN as Student Placement Details. NBBEN are happy to keep sending this through for beginning of the year with the Host Employer Details — <u>please advise ASAP</u>.

<u>Placement Summary Details by Allocated School:</u> More detailed list of opportunities/ placements with blank box to allocate a student. Report can be filtered by Placement Status/Area of Study & Date Range. Can be viewed online, printed/PDF or exported to Word or Excel.

| accinente outinitai j                                                    | <ul> <li>Detailed by Allo</li> </ul>        | cated School or          | Employer                                           |                                                                                       |  |
|--------------------------------------------------------------------------|---------------------------------------------|--------------------------|----------------------------------------------------|---------------------------------------------------------------------------------------|--|
| Employer & Address                                                       | Ph / Fax / Contact                          | Start / End              | Attendence Details                                 | Duties & Tasks                                                                        |  |
| Warringah Brake & Clutch<br>9-13 Winbourne<br>Road,,Brookvale,NSW,2100   | 02 9938 3055<br>02 9905 5961<br>Howard Wood | 03/03/2014<br>07/03/2014 | Monday to Friday, 8:00am-<br>4:30pm<br>Lunch: 1 Hr | Assistance in repairs to<br>motor vehicles under<br>supervision of service<br>manager |  |
| Warringah Brake & Clutch<br>9-13 Winbourne<br>Road,,Brookvale,NSW,2100   | 02 9938 3055<br>02 9905 5961<br>Howard Wood | 05/05/2014<br>09/05/2014 | Monday to Friday, 8:00am-<br>4:30pm<br>Lunch: 1 Hr | Assistance in repairs to<br>motor vehicles under<br>supervision of service<br>manager |  |
| Warringah Brake & Clutch<br>9-13 Winbourne<br>Road,,Brookvale,NSW,2100   | 02 9938 3055<br>02 9905 5961<br>Howard Wood | 12/05/2014<br>16/05/2014 | Monday to Friday, 8:00am-<br>4:30pm<br>Lunch: 1 Hr | Assistance in repairs to<br>motor vehicles under<br>supervision of service<br>manager |  |
| Warringah Brake & Clutch<br>9-13 Winbourne<br>Road,,Brookvale,NSW,2100   | 02 9938 3055<br>02 9905 5961<br>Howard Wood | 19/05/2014<br>23/05/2014 | Monday to Friday, 8:00am-<br>4:30pm<br>Lunch: 1 Hr | Assistance in repairs to<br>motor vehicles under<br>supervision of service<br>manager |  |
| Warringah Brake & Clutch<br>9-13 Winbourne<br>Road,,Brookvale,NSW,2100   | 02 9938 3055<br>02 9905 5961<br>Howard Wood | 30/06/2014<br>04/07/2014 | Monday to Friday, 8:00am-<br>4:30pm<br>Lunch: 1 Hr | Assistance in repairs to<br>motor vehicles under<br>supervision of service<br>manager |  |
| Warringah Brake & Clutch<br>9-13 Winbourne<br>Road, Brookvale, NSW, 2100 | 02 9938 3055<br>02 9905 5961<br>Howard Wood | 07/07/2014<br>11/07/2014 | Monday to Friday, 8:00am-<br>4:30pm<br>Lunch: 1 Hr | Assistance in repairs to<br>motor vehicles under<br>supervision of service            |  |

<u>Placement Opportunities by Vocation:</u> Detailed report — one page per Employer. Report included spaces for allocating/rating students ability. Report can be filtered by Placement Status/Area of Study & Date Range. Can be viewed online, printed/PDF or exported to Word or Excel.

|                      | Stert D          | ain Dud Da          | eine Studiert Dissign Still Level Additivation                                                                           |   |
|----------------------|------------------|---------------------|----------------------------------------------------------------------------------------------------|---|
|                      |                  |                     |                                                                                                    |   |
| Employer Profi       | ile              |                     |                                                                                                    | - |
| Employer Name:       | The Colleroy Cer | 15/W                | ALC: N. A. L. MARKEN, M. M. M. M. M. M. M. M. M. M. M. M. M.                                                             |   |
| Industry Group:      | Hospitality      | Postal Address:     | E Homested Avenue,                                                                                                    |   |
| Primary Contact:     | Mr Nermin Siroh  |                     |                                                                                                    |   |
| Contract Positions   | Decutive Chef    | Subyrtz             | Colleroy                                                                                                    |   |
| Phone                | 02 9982 6570     | State & Code:       | NSW 2007                                                                                                    |   |
| Fax No:              | 0412 242 627     | Street Address      | <ul> <li>Homesbard Avenue,</li> </ul>                                                                                    |   |
| Mobile Phone:        | 02 9971 1695     |                     |                                                                                                    |   |
| supervisor:          | Nedeline         | Suburts Date & Code | LOBINY NOT                                                                                                    |   |
| Supervisor Postation | 10 9983 4530     | state & COOK        | nam start                                                                                                    |   |
| Attendance Details:  | Mon              | lay to Friday: Tare | n - Spen Lunch: 50 Mina                                                                                                  | _ |
| Student Tasks & Duti | INC Asile        | in all aspects of o | cooking and service of food, cleaning and maintenance of premium                                                         |   |
| Student Req's & Com  | menta: Stude     | int must be willing | g to learn, be a tearn player and reliable<br>and table. Non allo shoet , clean and table associate (Mark Science Shoet) |   |
|                      | _                |                     | Parallel and the second second second second second second second second second second second second second se           |   |
| HOSP12 - Hospitality | CC Year 17/02    | /2014 12            | 400(47(4)                                                                                                    | - |
| an new               |                  |                     |                                                                                                    |   |
|                      |                  |                     |                                                                                                    |   |
|                      |                  |                     |                                                                                                    |   |
|                      |                  |                     |                                                                                                    |   |
|                      |                  |                     |                                                                                                    |   |
|                      |                  |                     |                                                                                                    |   |
|                      |                  |                     |                                                                                                    |   |
|                      |                  |                     |                                                                                                    |   |
|                      |                  |                     |                                                                                                    |   |
|                      |                  |                     |                                                                                                    |   |
|                      |                  |                     |                                                                                                    |   |
|                      |                  |                     |                                                                                                    |   |
|                      |                  |                     |                                                                                                    |   |
|                      |                  |                     |                                                                                                    |   |
|                      |                  |                     |                                                                                                    |   |
|                      |                  |                     |                                                                                                    |   |
|                      |                  |                     |                                                                                                    |   |
|                      |                  |                     |                                                                                                    |   |
|                      |                  |                     |                                                                                                    |   |
|                      |                  |                     |                                                                                                    |   |
|                      |                  |                     |                                                                                                    |   |
|                      |                  |                     |                                                                                                    |   |
|                      |                  |                     |                                                                                                    |   |
|                      |                  |                     |                                                                                                    |   |

**Correspondence Report:** Any correspondence you enter for students can be printed as a report. Industry Connect allows you to keep correspondence for all individual students, as well as a report to keep track of or print.

|           |        |                  | DASHBOARD STUDENTS PLAC | EMENTS REPORTS ACTIVITIES      |
|-----------|--------|------------------|-------------------------|--------------------------------|
| Correspon | dence  |                  |                         |                                |
|           |        |                  | EXPORT TO PDF           | EXPORT TO WORD EXPORT TO EXCEL |
| Date      | Method | Person Contacted | Correspondance Details  |                                |
|           |        |                  |                         |                                |
|           |        |                  |                         |                                |
|           |        |                  |                         |                                |
|           |        |                  |                         |                                |

Once you start entering correspondence, the above page will start to build up. Can be viewed online, printed/PDF or exported to Word or Excel.

### **Activities Tab**

Industry Connect allows all users to create Tasks & Notes for all students/placements/ employers. Tasks can be created for yourself, other staff members (internal) and NBBEN staff (external).

|                      |              |         |      | DASHBOARD                        | STUDENTS | PLACEMENTS | REPORTS    | ACTIVITIES     |
|----------------------|--------------|---------|------|----------------------------------|----------|------------|------------|----------------|
| Dashboard            |              |         |      |                                  |          |            |            | Tasks<br>Notes |
| Pending Tasks        |              |         |      | UnAssigned Placement             |          |            |            |                |
| Task For Assigned To | Student Name | Subject | Date | Employer                         | Start    | Date       | End Date   |                |
|                      |              |         |      | Out of Africa Restaurant Pty Ltd | 13/10/   | 2014       | 17/10/2014 |                |
|                      |              |         |      | Out of Africa Restaurant Pty Ltd | 29/09/   | 2014       | 03/10/2014 |                |
|                      |              |         |      | Out of Africa Restaurant Pty Ltd | 07/07/   | 2014       | 11/07/2014 |                |
|                      |              |         |      | Out of Africa Restaurant Pty Ltd | 30/06/   | 2014       | 04/07/2014 |                |
|                      |              |         |      | Out of Africa Restaurant Pty Ltd | 09/06/   | 2014       | 13/06/2014 |                |
| Natas Summani        |              |         |      |                                  |          |            |            |                |

To add a Task, click Task under the Activities Tab. Then click ADD.

| Activities | s » Task |             |         |      |        | $\frown$     |
|------------|----------|-------------|---------|------|--------|--------------|
| Action     | Task For | Assigned To | Subject | Date | Status | + ADD<br>Add |
|            | Select   | Select      |         |      | Select |              |
|            |          |             |         |      |        |              |

This screen will allow you to view all Pending and Completed tasks you have entered.

#### <u>Task Steps</u>

1) Choose who the Task is for (student or placement).

2) Enter the Task Subject

**3)** Choose who you would like to assign the task to (Admin/Staff — NBBEN staff or Teacher — internal teachers from your school).

Another drop down will appear to the right of the original drop down to choose from.4) Fill in any other fields you require, Enter the description and click Save.

5) Once a Task has been created — you will receive a automated confirmation email. If you create a Task for NBBEN or Internal Staff Member — the assigned contact will also receive a confirmation email.

|                   |               |                               |   | DASHBOARD      | STUDEN  | TS PLACE | MENTS | REPORTS | ACTIVITIES |
|-------------------|---------------|-------------------------------|---|----------------|---------|----------|-------|---------|------------|
| Activities » Task |               |                               |   |                |         |          |       |         |            |
|                   |               |                               |   |                |         |          |       | + SAVE  | + CANCEL   |
| Task Detail       |               |                               |   |                |         |          |       |         |            |
|                   | Task For*     | Select                        | ~ | Task Subject*  |         |          |       |         |            |
|                   | School Name*  | NSI TAFE - Northern Beaches C |   | Assign To*     | Select  | ~        |       |         |            |
|                   | Student Name  | Select                        | ~ | Year Level     | Select  |          | ~     |         |            |
|                   | Student Group | Select                        | v | Student Course | Select  | 100      | V     |         |            |
|                   | Description   |                               |   | Status         | Pending | ×        |       |         |            |
|                   | Description   |                               |   |                |         | 0        |       |         |            |
|                   |               |                               |   |                |         | 4        |       |         |            |

You are able to use the Tasks function for a range of different items including: - Adding reminders for yourself

- Adding reminders/tasks for a internal teacher (if you are away and require a student to be allocated — you can add a task for another teacher to look after)

- Adding a task to NBBEN staff to advise allocations are completed and ready to be confirmed

- Adding a task to NBBEN staff to advise of a single student placement is required

Ensure to always check your Tasks on your Dashboard/Emails as other teachers/NBBEN staff are also able to create Tasks for you!

Once a Task is created, ensure to change the Status to **COMPLETED**.

#### <u>Notes Steps</u>

- Under the Activities Tab click Notes and then Add.
   Just as the Tasks function choose who your note is for (placement/student).
- 3) Enter the remaining fields and click Save.

|                    |                |        |   | DASHBOA         | RD STUDENTS         | PLACEMENTS | REPORTS ACTIVI | TIES |
|--------------------|----------------|--------|---|-----------------|---------------------|------------|----------------|------|
| Activities » Notes |                |        |   |                 |                     |            |                |      |
|                    |                |        |   |                 |                     |            | + SAVE + CANC  | EL.  |
| Notes Detail       |                |        |   |                 |                     |            |                |      |
|                    | Notes For*     | Select | ~ | School Name*    | NSI TAFE - Northern | n Beache   |                |      |
|                    | Student Name*  | Select | ~ | Year Level*     | Select              | Y          |                |      |
|                    | Student Group* | Select | × | Student Course* | Select              | ~          |                |      |
|                    | Description*   |        |   |                 |                     |            |                |      |
|                    |                |        |   |                 |                     | 2          |                |      |
|                    |                |        |   |                 |                     |            | -              |      |
|                    |                |        |   |                 |                     | ~          | SAUE - CAMP    | -    |

# 5. Need Help?

We are here to help so please do not hesitate to contact our NBBEN staff if you have any questions or concerns.

#### Carolina Barajas

Team Leader Work Placement Support Programme Ph: 02 9907 3133 Mob: 0422 423 074 E: cbarajas@nbben.com.au

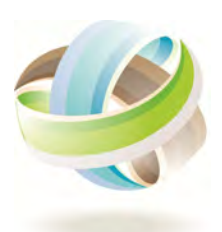

#### Northern Beaches Business Education Network

Unit 5, 529 Pittwater Road, Brookvale NSW 2100 Ph: 02 9907 3133 Fax: 02 9907 1594 www.nbben.com.au

| Notes |      |  |
|-------|------|--|
|       | <br> |  |
|       |      |  |
|       | <br> |  |
|       |      |  |
|       |      |  |
|       |      |  |
|       |      |  |
|       |      |  |
|       |      |  |
|       |      |  |
|       |      |  |
|       |      |  |
|       |      |  |
|       |      |  |
|       |      |  |
|       | <br> |  |
|       |      |  |
|       | <br> |  |
|       | <br> |  |

| Notes |      |  |
|-------|------|--|
|       | <br> |  |
|       |      |  |
|       | <br> |  |
|       |      |  |
|       |      |  |
|       |      |  |
|       |      |  |
|       |      |  |
|       |      |  |
|       |      |  |
|       |      |  |
|       |      |  |
|       |      |  |
|       |      |  |
|       |      |  |
|       | <br> |  |
|       |      |  |
|       | <br> |  |
|       | <br> |  |